## Datenexport/Aktualisierung aus Littera Windows (ab Version 4.3)

- 1. Öffnen Sie in Littera den Menüpunkt "Dienste".
- 2. Wählen Sie "BVÖ Bibliotheken Online Einstellungen".
  - Schreiben Sie bitte in die Felder BOZ, Benutzername und Passwort die Daten rein, die Sie vom BVÖ erhalten haben. (Achtung: Wenn Sie unter https://bibliotheken.opac.at/admin Ihr "Kennwort ändern" muss dieses auch bei den FTP-Optionen/Anmeldedaten geändert werden!)
  - Aktivieren Sie das Feld "Verleihstatus übertragen" und klicken Sie auf "OK"

| VÖ Bibliotheken Online - Einstellungen      | ×                                             |
|---------------------------------------------|-----------------------------------------------|
| Datentransfer BVÖ                           | Anmeldedaten                                  |
| Daten an BVÖ                                | Login bei BVÖ                                 |
| Exportdaten - Verzeichnis /Verbund/Tolmport | FTP-Servername ftp://ftp.bibliotheken.opac.at |
|                                             | BOZ Ihre Büchereiordnungszahl                 |
|                                             | Benutzername                                  |
|                                             | Passwort Erhalten Sie vom BVO                 |
|                                             | Internet - Login für<br>Analogmodem           |
|                                             | DFÜ - Verbindung                              |
| Automatisch senden 🔽 aktivieren             | Benutzername                                  |
| Wochentag Sende- und Empfangszeiten         | Passwort                                      |
| Montag und                                  |                                               |
| Dienstag und                                | wanversuche bei verbindungstenier             |
| Mittwoch und                                | jeweils nach 20 sek                           |
| Donnerstag und                              |                                               |
| Freitag und                                 | Verleihstatus                                 |
|                                             |                                               |
|                                             |                                               |
|                                             | OK Abbrechen <u>H</u> ilfe                    |
|                                             |                                               |

3. Wechseln Sie im Menüpunkt "Dienste" zu "BVÖ Bibliotheken Online - Aktualisierung".

| BVÖ Bibliotheken Online - Aktualisierung                                                                                                    | X                                                                                              |  |
|----------------------------------------------------------------------------------------------------|------------------------------------------------------------------------------------------------|--|
| Zum Aktualisieren Ihrer Daten beim 'BVÖ Bibliotheken Online'-Projekt klicken Sie auf 'Datenübertragung starten'.<br>Die Erstübertragung Ihres Datenbestandes starten Sie mit 'Gesamtbestand übertragen'. Mit 'Status aller Exemplare<br>übertragen' werden die Stati aller Exemplare aktualisiert. Diese Funktion ist nur dann notwendig, wenn die Status<br>Ihrer Exemplare beim BVÖ fehlerhaft sind. |                                                                                                |  |
| Funktionen                                                                                                    |                                                                                                |  |
| 1                                                                                                    | <u>G</u> esamtbestand übertragen (Erstübertragung)                                             |  |
| Datenübertragung starten (Aktualisierung)                                                                                                    | Status aller Exemplare übertragen                                                              |  |
| <ul> <li>Daten über Internet übertragen</li> <li>Daten in <u>D</u>atei speichern</li> </ul>                                                                                                    |                                                                                                |  |
| Status:                                                                                                    | Die Standard Übertragungsart zum BVÖ-Server                                                    |  |
| ОК                                                                                                    | zunächst vorgeschlagen. Wenn Sie auf Grund z.B.                                                |  |
| Ühh                                                                                                    | eines Proxyrechners usw. Probleme mit der<br>Datenübertragung zum BVÖ haben, können Sie        |  |
| ETP (Standard)                                                                                                    | die Übertragung per HTTP auswählen. In diesem<br>Fall läuft die Übertragung über unseren       |  |
| HTTP (wenn FTP nicht möglich)                                                                                                    | Service-Server, der die Daten jedenfalls zum BVÖ<br>übertragen kann und automatisch überträgt. |  |
|                                                                                                    |                                                                                                |  |
| Protokoll                                                                                                    |                                                                                                |  |
| Datum / Zeit Text                                                                                                    | Benutzer                                                                                       |  |
|                                                                                                    | L_                                                                                             |  |
|                                                                                                    |                                                                                                |  |
|                                                                                                    |                                                                                                |  |
|                                                                                                    |                                                                                                |  |
|                                                                                                    | <b>_</b>                                                                                       |  |
| aktualisieren löschen                                                                                                    | Schließen                                                                                      |  |

- 4. Nehmen Sie hier bitte folgende Einstellungen vor, wenn Sie
  - einen Internetzugang in der Bücherei haben, aktivieren Sie: "Daten über Internet übertragen" und bei "Übertragungsart" – "FTP".
     (Bitte wählen Sie "HTTP" nur, wenn FTP nicht möglich ist, da die Übertragung über dieses Protokoll langsamer und unsicherer ist).
  - keinen Internetzugang in der Bücherei haben, aktivieren Sie: "Daten in Datei speichern".

## Klicken Sie

a) beim ERSTDATENEXPORT auf die Schaltfläche "Gesamtbestand übertragen (Erstübertragung)". Sie erhalten am Bildschirm die Fragen, ob dieser Gesamtbestand dann sofort per Internet an den BVÖ übertragen werden soll.

- Wählen Sie "Ja", wenn Sie einen Internetzugang am Bücherei-Rechner haben.
- Wählen Sie "Nein", wenn Sie keinen Internetzugang haben. Die Datei wird dann im Littera Datenverzeichnis (Windows Startschaltfläche/Alle Programme/Littera/Datenverzeichnis öffnen) abgelegt, kann auf einen Datenträger kopiert und von einem Rechner mit Internetzugang an bibonline@bvoe.at geschickt werden.

b) bei jeder weiteren AKTUALISIERUNG auf "Datenübertragung starten (Aktualisierung)".

**Wichtig:** Schicken Sie bitte nur 1-mal eine Gesamtexportdatei und danach nur mehr Aktualisierungsdateien! Warum? Wenn Sie zwischen zwei Gesamtexportdateien Medien aus Ihrer Datenbank gelöscht haben, scheinen diese weiterhin in Ihrem Online-Katalog – <u>https://bibliotheken.opac.at</u> - auf.